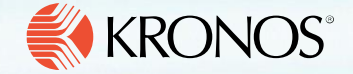

New UI Navigation Quick Guide for Employees

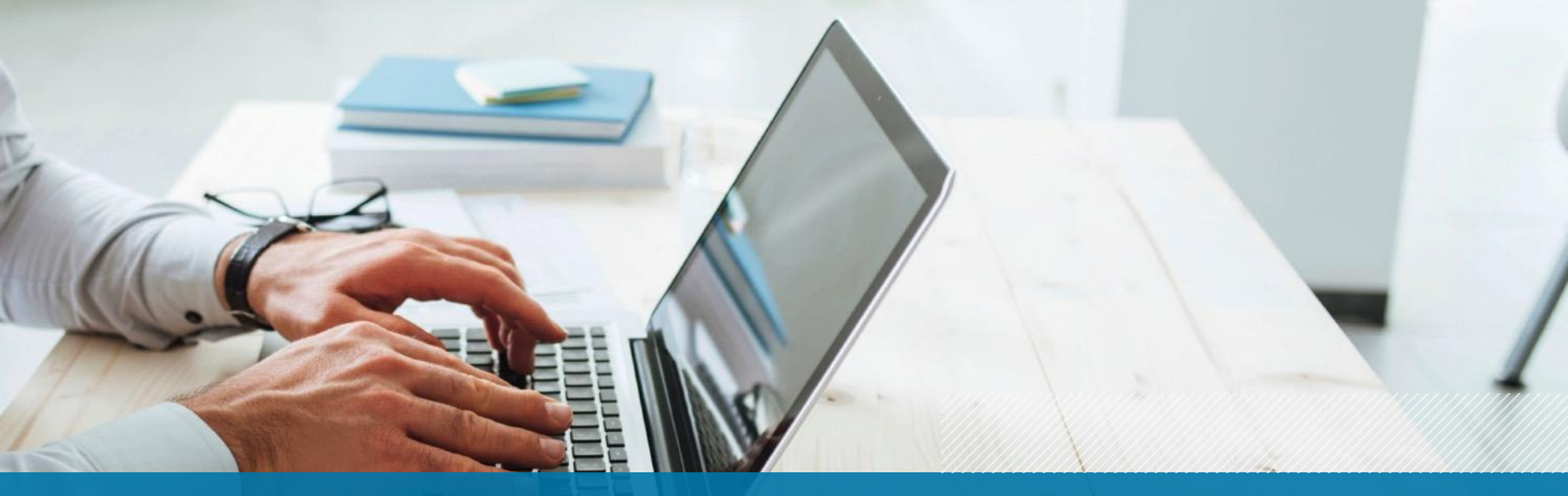

This Quick Guide is to help you navigate through the new user Interface (New UI) by comparing the Classic UI and the New UI through side by side views of common employee tasks

## **Desktop and Mobile Parity**

The New UI brings a consistent experience across all devices making navigation easier and encourages Employees and Managers to access tasks on the go. No matter if you are using the desktop URL or the mobile app on a phone or tablet, you will be able to navigate through the system and complete tasks in the same manner.

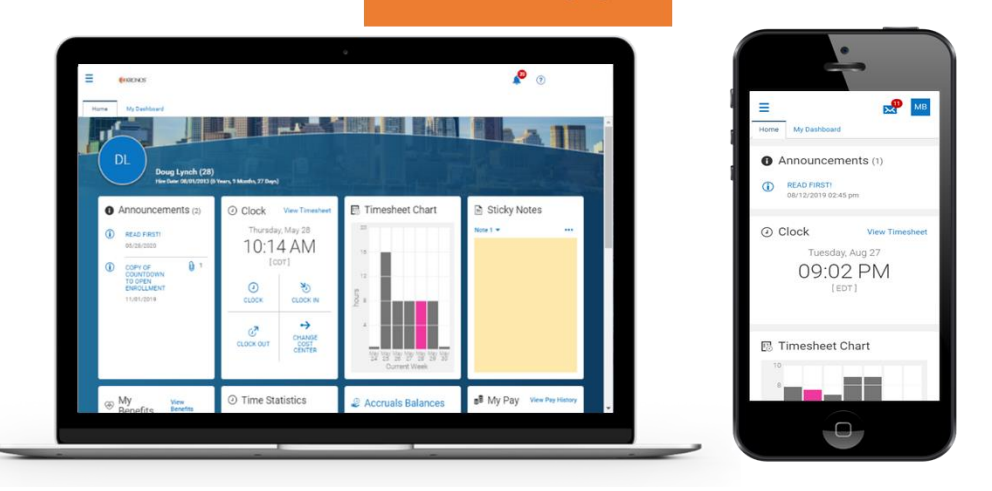

Dashboard Landing Page

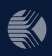

## The Menu

In the Classic experience, the menu items are listed across the top of the page, while in the New experience the menu is now located down the side of the screen with an

expandable/collapsible menu. The Menu is grouped by Favorites, My Information, My Employees and Company Settings. You may only have access to certain menu groups. The menu also provides the option to use the Quick Search Feature to easily search for items in the system.

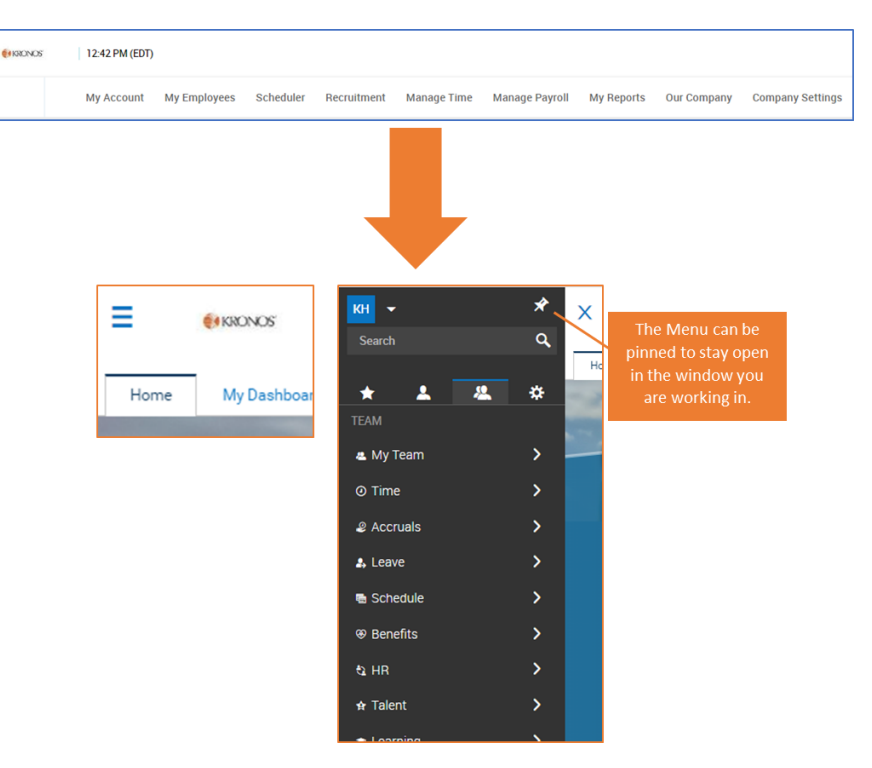

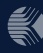

## The Menu continued...

- Employees will be able to further expand the options by clicking on the different menu items
- For example, clicking on "My Time" will allow staff to view their timesheet, and view and request time off
- The "Quick Search" feature is at the top of the new menu

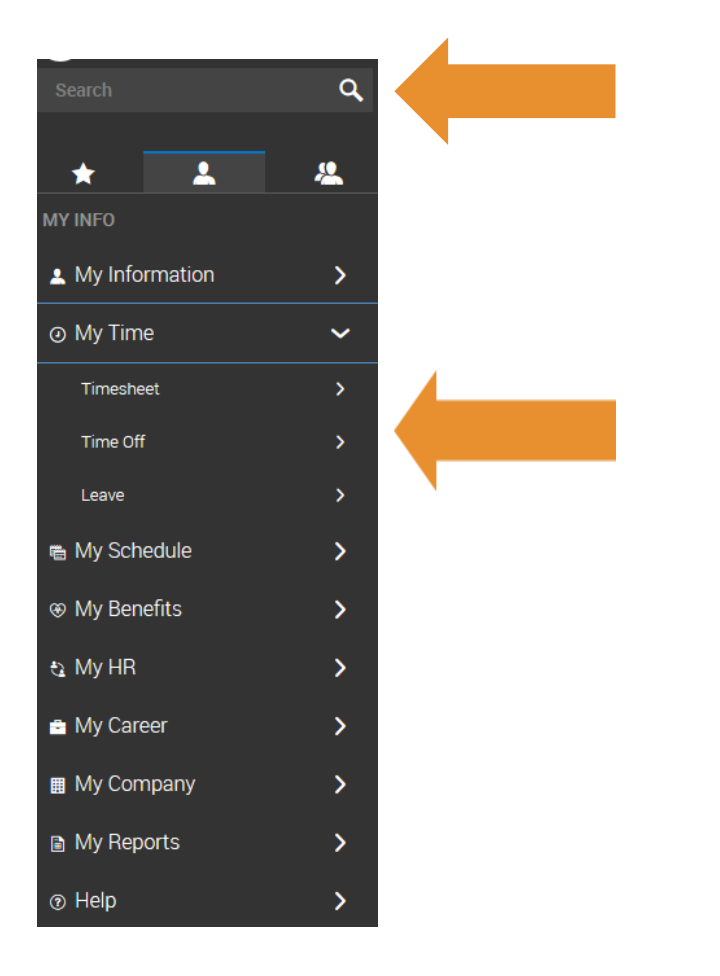

#### **Quick Search Feature**

Need to find something quick? Try using the Quick Search Feature now located in the menu. With the improved changes in the Menu, some items pathways may have changed. Using the Quick Search will help you navigate to a page quickly and provides the pathway for future use. The Quick Search will also saved your 5 most recent searches.

You can also use extra tricks to filter on timesheets in the Quick Search Feature. Using the # in front of an employee's name will search for the current timesheet while typing in a date in front of the name will search for the timesheet during that pay period.

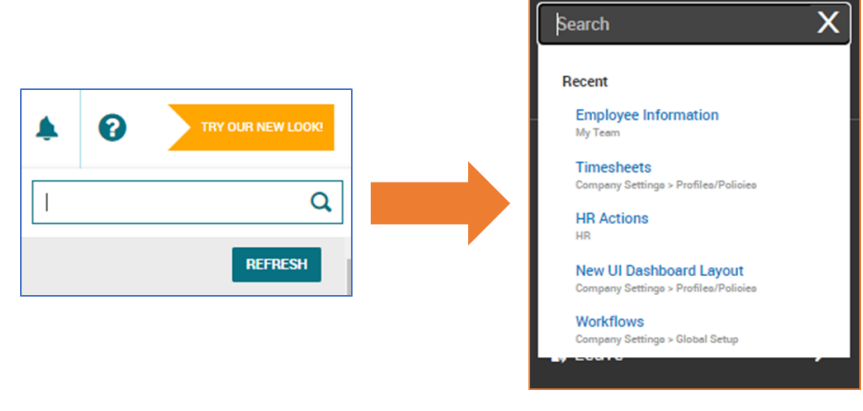

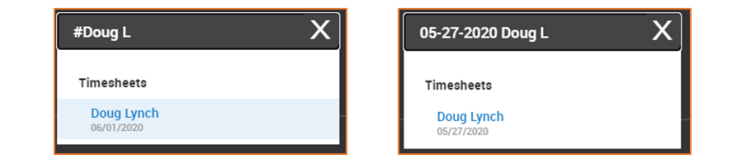

#### **Home Dashboard**

The new intuitive Home Dashboard provides quick, easy ways to perform certain employee tasks such as clocking in and out and submitting time off. NOTE\*\* My Pay refers to U.S. clients.

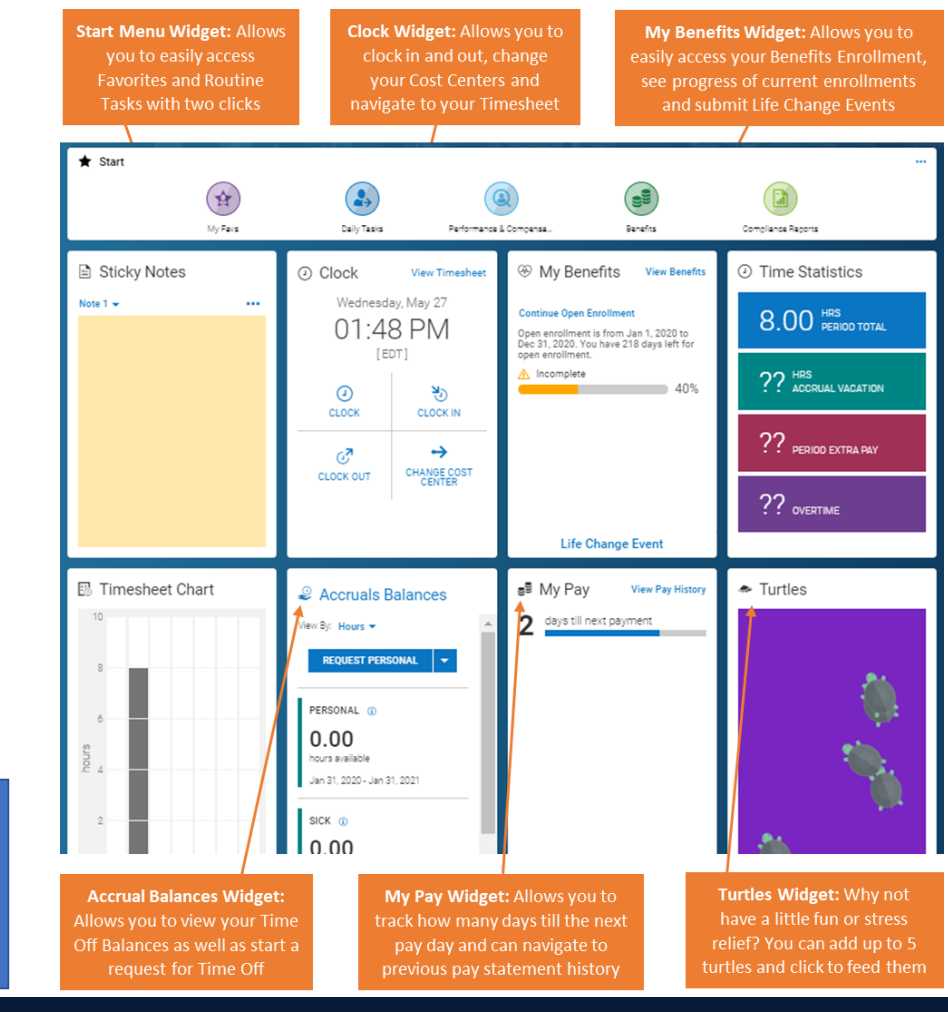

#### ADMIN NOTE:

More widgets are available to add to the Home Dashboard. This screenshot and descriptions can be swapped out based on how you create the layout for the Dashboard in the New UI Dashboard Layout Settings. *Remove this box before distributing to employees.* 

## **Mailbox- To Do Items and Checklist**

The new responsive view of the Mailbox improves the way you access and process your open To Do Items and Checklists that have been assigned. The New UI Mailbox places the two categories on separate tabs for clearer organization of items to be processed.

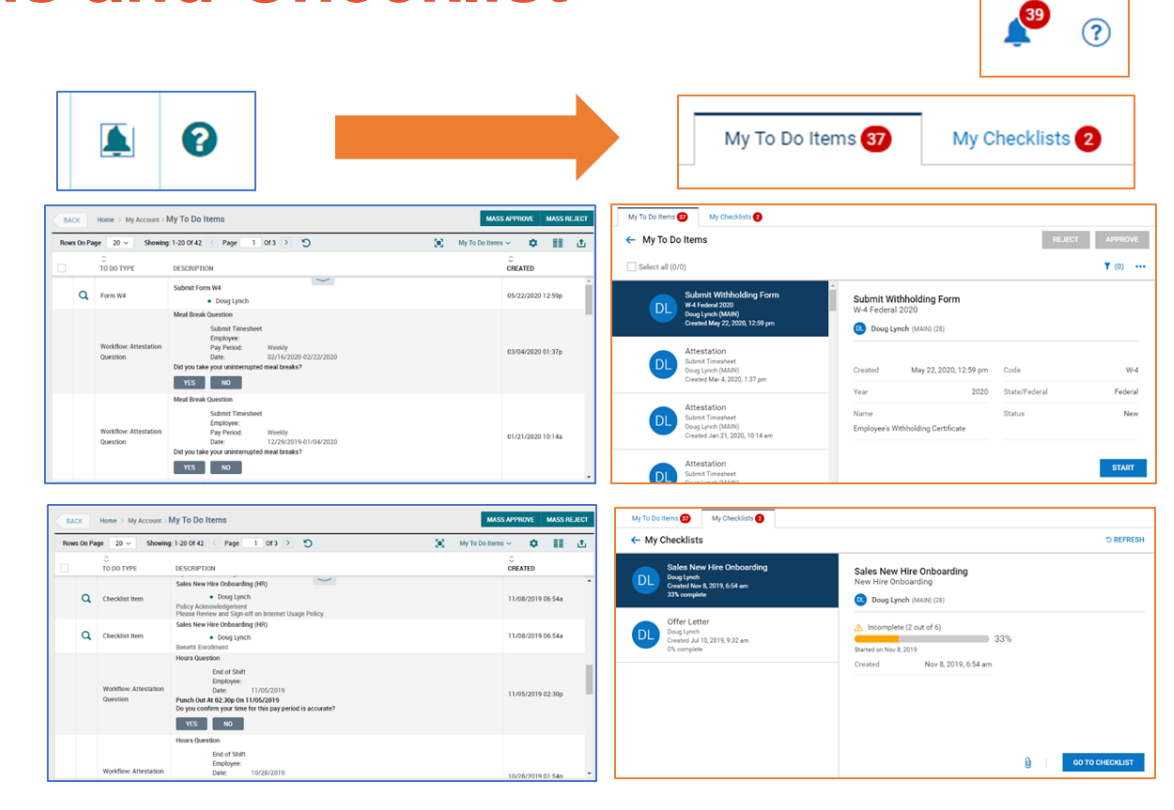

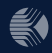

#### **Checklists**

The new Checklist Wizard allows for easier completion checklist items and clearer completion progress information. These wizards are available for other tasks such as HR Actions.

| BACK                                                             | Home > My Employees<br>Checklist: Sales New Hi                                                                                                    | re Onboarding (HR)                                                                                                  | Re / Checkinsts / Checkinst                                                                                                    |                                                                                                    |                                                                                                    |                                                                                                    |
|------------------------------------------------------------------|----------------------------------------------------------------------------------------------------|----------------------------------------------------------------------------------------------------|----------------------------------------------------------------------------------------------------|----------------------------------------------------------------------------------------------------|----------------------------------------------------------------------------------------------------|----------------------------------------------------------------------------------------------------|
| NEW HI                                                           | RE                                                                                                    |                                                                                                    |                                                                                                    |                                                                                                    |                                                                                                    | 33% Completed                                                                                              |
| - a                                                              | COMPLETE NEW HIRE DO<br>Wildorme to Workforce Re<br>free to contact HR at 443 -<br>1. Review Handbook<br>2. Direct Opposit - Online<br>3. Po-Online<br>4. Withholding Statement<br>5. Company Policy Ackno<br>6. Benefits Entolliment<br>Please take the time to rev<br>(Is Overdav)<br>Waiting Ox | 2UMENTS<br>ady. Below you will find d<br>555-1212.<br>I - Online<br>viedgments - Online<br>view the attached docume | irection to information you need to<br>not as part of your first week of se                                                                                                    | review and complete during the next few                                                                                                    | days. Should you have any question ple                                                                                 | ase feel                                                                                                   |
| ⊴ @                                                              | MY DIRECT DEPOSIT                                                                                                    |                                                                                                    |                                                                                                    |                                                                                                    |                                                                                                    | 11/08/2019 08:00                                                                                           |
| ⊴ @                                                              | MY FORM 195                                                                                                    |                                                                                                    |                                                                                                    |                                                                                                    |                                                                                                    | 11/08/2019 08:01                                                                                           |
| - a                                                              | MY FORM WITHHOLDING<br>(Is Overdue)<br>Walting On:                                                                                                    |                                                                                                    |                                                                                                    |                                                                                                    |                                                                                                    |                                                                                                    |
| a a                                                              | POLICY ACKNOWLEDGEM                                                                                                    | ENT (POLICY ACKNOWLE                                                                                                | DGEMENT)                                                                                                    |                                                                                                    |                                                                                                    | Confirmation Require                                                                                       |
|                                                                  |                                                                                                    |                                                                                                    |                                                                                                    |                                                                                                    |                                                                                                    |                                                                                                    |
| New Hi                                                           | ire Onboarding<br>complete ( 2 out of 6 )                                                                                                    | 339                                                                                                    | 6                                                                                                    |                                                                                                    |                                                                                                    | Continu                                                                                                    |
| New Hi                                                           | ire Onboarding<br>complete ( 2 out of 6 )<br>on 11/08/2019                                                                                                    | 339                                                                                                    | 5                                                                                                    |                                                                                                    |                                                                                                    | ··· CONTINU                                                                                                |
| New Hi<br>Inc<br>Started of<br>T                                 | ire Onboarding<br>complete ( 2 out of 6 )<br>on 11/08/2019<br>There are checklist iter                                                                                                    | 339<br>ns assigned to othe                                                                                          | š                                                                                                    |                                                                                                    |                                                                                                    | ··· Continu                                                                                                |
| New Hi<br>Inc<br>Started of<br>T<br>New Hire                     | ire Onboarding<br>complete ( 2 out of 6 )<br>on 11/08/2019<br>There are checklist iter<br>e (6)                                                                                                    | 339<br>ns assigned to othe<br>33% complete                                                                          | tr users.<br>Complete New Hi                                                                                                    | re Documents                                                                                                    |                                                                                                    | •••• CONTINU                                                                                               |
| New Hi<br>Started of<br>T<br>New Hire<br>Com                     | ire Onboarding<br>complete ( 2 out of 6 )<br>on 11/08/2019<br>(There are checklist iter<br>e (6)<br>plete New Hire Docu<br>Direct Deposit                                                                                                    | 339<br>ns assigned to othe<br>33% complete<br>nents                                                                 | er users.<br>Complete New Hi<br>Welcome to Workforce<br>during the next few da                                                                                                    | re Documents PReady. Below you will find dire a. Should you have any question                                                                                                    | ction to information you need t<br>n please feel free to contact Hi                                                    | •••• CONTINU<br>Mark as Complete<br>to review and complete<br>to review and complete<br>R at 443-555-1212. |
| New Hi<br>Com<br>Com<br>My C                                     | Ire Onboarding<br>complete ( 2 out of 6 )<br>on 11/08/2019<br>There are checklist iter<br>e (6)<br>uplete New Hire Docur<br>Direct Deposit<br>Form 19s                                                                                                    | 33%<br>assigned to othe<br>33% complete<br>nents                                                                    | r users.<br>Complete New Hi<br>Welcome to Workforce<br>during the next few da<br>1. Review Handbook<br>2. Direct Deposit - Onlin<br>3. IP - Online<br>3. IP - Online<br>3. IP - Online<br>3. IP - Online<br>3. IP - Online                            | re Documents<br>Ready. Below you will find dire<br>sa. Should you have any questio<br>ne<br>ents - Online<br>mandedmentaria Collina                                                                                 | ction to information you need<br>n please feel free to contact Hi                                                      | ••• CONTINU<br>Mark as Complete<br>to review and complete<br>to review and complete<br>R at 443-555-1212.  |
| New Hi<br>A Inc<br>Started of<br>New Hird<br>Com<br>My I<br>My F | re Onboarding<br>icomplete ( 2 out of 6 )<br>on 11/08/2019<br>There are checklist iter<br>e (6)<br>splete New Hire Docu<br>Direct Deposit<br>Form 19s                                                                                                    | 339<br>ns assigned to othe<br>33% complete<br>ments                                                                 | r users.<br>Complete New Hin<br>during the next few da<br>1. Review Handbook<br>2. Direct Deposit - Onli<br>1. Writholding Statem<br>5. Company Policy Ad-<br>6. Benefits Enrollment<br>Please take the time to                                       | re Documents<br>Ready. Below you will find dire<br>rs. Should you have any question<br>ne<br>ne<br>nowledgments - Online<br>review the attached document                                                            | ction to information you need<br>n please feel free to contact Hi<br>s as part of your first week of s                 | CONTINU     Mark as Complete     to review and complete     R at 443-555-1212.                             |
| New Hi<br>Com<br>New Hirr<br>Com<br>My F<br>My F<br>Polic        | re Onboarding<br>complete ( 2 out of 6 )<br>on 11/08/2019<br>There are checklist iter<br>e (6)<br>splete New Hire Docu<br>Direct Deposit<br>Form 19s<br>Form Withholding<br>cy Acknowledgement                                                                                                    | 339<br>ns assigned to othe<br>33% complete<br>ments                                                                 | r users.<br>Complete New Hint<br>during the next few da<br>1. Review Handbook<br>2. Direct Deposit - Onli<br>3. IP - Online<br>4. Withholding Statem<br>5. Company Policy Ad<br>6. Benefits Enrollment<br>Please take the time to                     | re Documents Ready, Below you will find dire a, Should you have any questio ne ente - Online nowledgments - Online preview the attached document                                                                    | ction to information you need t<br>n please feel free to contact Hi<br>s as part of your first week of s               | CONTINU     Mark as Complete     to review and complete     R at 443-555-1212.                             |
| New Hi<br>Com<br>Ny F<br>Ny F<br>Ny F<br>Polisi<br>Ben           | ire Onboarding<br>complete ( 2 out of 6 )<br>on 11/08/2019<br>There are checklist iter<br>e (6)<br>Direct Deposit<br>Form 19s<br>Form 19s<br>Form 19s<br>ecy Acknowledgement<br>eft Enrollment                                                                                                    | 339<br>ns assigned to othe<br>33% complete<br>ments                                                                 | er users.<br>Complete New Hi<br>Welcome to Workforer<br>during the next few da<br>1. Review Handbook<br>2. Direct Deposit - Online<br>1. Benefits Enrollment<br>5. Company Policy Ad<br>6. Benefits Enrollment<br>Please take the time to<br>Due Date | re Documents<br>Pre Documents<br>Pready, Below you will find dire<br>rs. Should you have any question<br>reter<br>ents - Online<br>noowledgments - Online<br>a review the attached document<br>08/02/2013 (Overdue) | ction to information you need t<br>n please feel free to contact Hi<br>s as part of your first week of s<br>Waiting On | CONTTINU     Mark as Complete to review and complete to review and complete service. Doug Lync             |

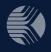

#### **Timesheets**

The New Timesheet Experience in the New UI provides a responsive, all in one experience for the employee. The Employee can clock in and out, view their timesheet, submit changes and more in one place. The new experience provides ease of use and ability to expand and minimize particular days on your timesheet for easier viewing.

| C       Time Sheet: May 24, 2020 - May 30, 2020       This Is Your Current Timesheet         Image: Concx III       Image: Concx Current Timesheet         Image: Concx IIII       Image: Concx Current Timesheet         Image: Concx IIII       Image: Concx Current Timesheet         Image: Concx IIIIIIIIIIIIIIIIIIIIIIIIIIIIIIIIIIII |             |          |
|----------------------------------------------------------------------------------------------------|-------------|----------|
|                                                                                                    |             |          |
| TIMESHEET EXCEPTIONS CALC DETAIL COUNTERS SUMMARY BY DAY                                                                                                    |             |          |
|                                                                                                    |             |          |
| DATE POSITION TIME OFF NOTES IN DATE FROM TO RAW TOTAL                                                                                                    | CALC. TOTAL | SCHEDULE |
| SUN 24 O X Y 🖸 V 🖸 V 🖸 Sun 24 Y                                                                                                    | 0.00        | N/A      |
| Day Total: 0.00                                                                                                    | 0.00        |          |
| MON 25 🔍 X 🗸 🛃 Holiday Y 🖸 门 Mon 25 V 8.00                                                                                                    | 8.00        | N/A      |
| Day Total: 8.00                                                                                                    | 8.00        |          |
| UE 26 • × • 🖸 • 🖸 • 🖸 • 10e 26 •                                                                                                    | 0.00        | N/A      |
| Day Total: 0.00                                                                                                    | 0.00        |          |

|            |             |           |          |                  |                        |              |   |                      | Clock |           | Clock Out |       |                 |     |
|------------|-------------|-----------|----------|------------------|------------------------|--------------|---|----------------------|-------|-----------|-----------|-------|-----------------|-----|
| Time Entry | Calc Detail | Calc Summ | nary Cou | nters Summary By | v Day Shift Premium Su | mmary        |   | _                    |       | 1         |           |       |                 |     |
| Date; From |             | То        |          | Raw Total        | Cale. Total            | In Date      |   | Org Levels           |       | Locations |           | Notes | Schedule        |     |
| MON Jun 1  |             |           |          | 08:08            | 07:30                  |              |   |                      |       |           |           |       | 09.00a - 05.00p | +   |
| 08:58      | am          | 05.06     | pm       | 08:08            | 07:30                  | MON Jun 1    | ٠ | IT/Technical Support | *     | Lowell    | *         |       | 09:00a - 05:00p | 8   |
| O TUE Ju   | 2           |           |          |                  |                        |              |   |                      |       |           |           | 1     | 09.00a - 05.00p | +   |
| ABSENT     |             |           |          |                  |                        |              |   |                      |       |           |           |       |                 |     |
|            | am          | To        | am       | 00:00            | 00.00                  | TUE Jun 2    | ٠ | IT/Technical Support | *     | Lowell    | *         |       | 09:00a - 05:00p | 8   |
| WED Jun 3  |             |           |          | 03:31            | 03:00                  |              |   |                      |       |           |           |       | 09.00a - 05.00p | +   |
| 09:00      | am          | 12:31     | pm       | 03:31            | 03.00                  | WED Jun 3    | ٠ | IT/Technical Support | *     | Lowell    | *         |       |                 |     |
|            | am          | To .      | am       | 00:00            | 00.00                  | WED Jun 3    | * | IT/Technical Support | *     | Lowell    | *         |       | 09:00a - 05:00p | 8   |
| THU Jun 4  |             |           |          | 07:26            | 06:15                  |              |   |                      |       |           |           | Þ     | 2 Shifts        | +   |
|            |             | 1         |          |                  |                        | ( marked and |   | 1                    |       | 1         | 1         | -     | 1               | 1.0 |

## **Timesheet Changes**

Timesheet Change Requests can be submitted directly from the timesheet in both the Classic and New UI.

| Request Timesheet Change ×                                            | Change Request                                                      | X     |
|-----------------------------------------------------------------------|---------------------------------------------------------------------|-------|
| Change Type Add Punch in v<br>Add Punch in v<br>Date Sun 31 v<br>Time | Change Type * Choose Date * Add Punch In   Choose Date * O5/24/2020 |       |
|                                                                       | From * httmm am Comment                                             | ٢     |
|                                                                       |                                                                     |       |
| SUBINIT CHANGES CLOSE                                                 |                                                                     | Clear |

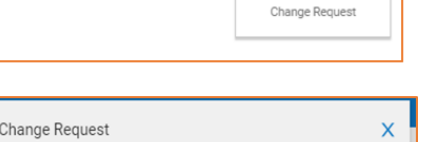

SUBMIT

APPROVE

....

SAVE

🖌 0 🛈

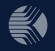

# **Time Off Requests**

New UI offers a responsive calendar view of Time Off Requests. Employees can select the type of time off they want to request, select the date on the calendar and click Start Request. A pop-up box appears for the employee to enter their request information as well as calculate their Projected Balances based on the request information.

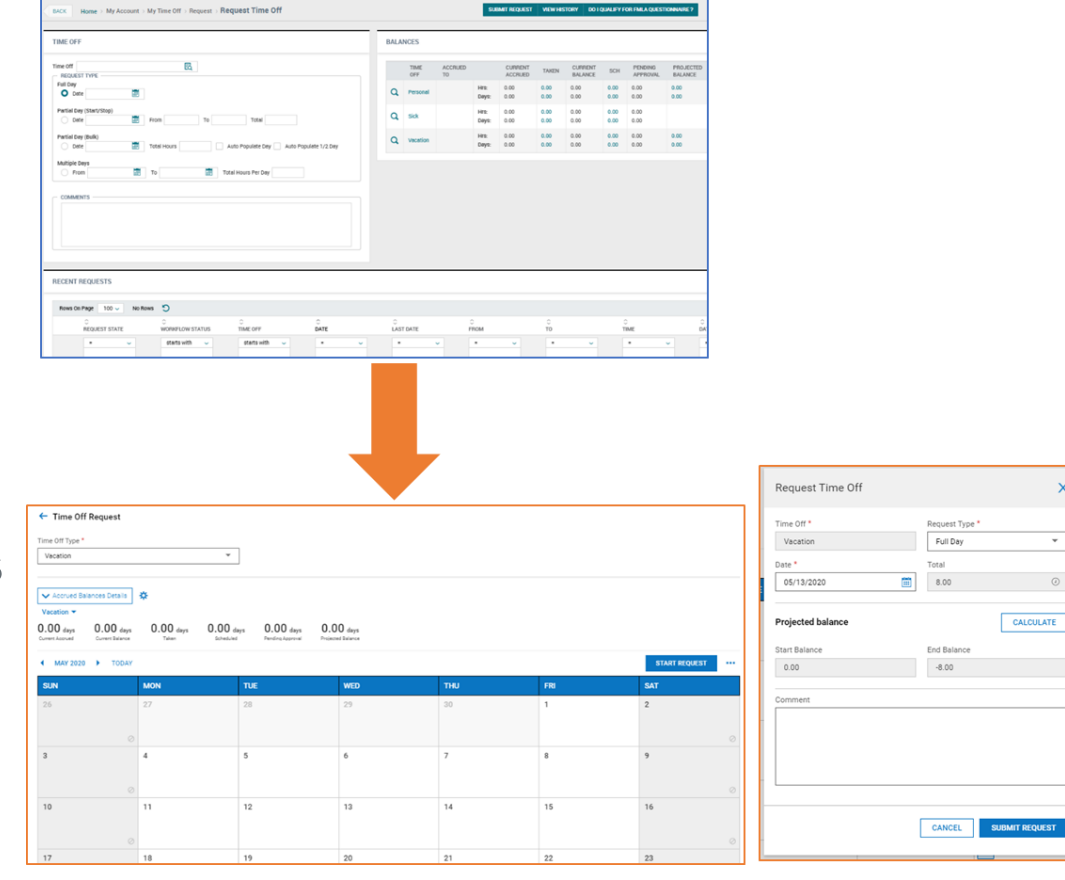

х

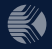

# **Employee Profiles**

The updated Employee Profile (My Profile) is available with the New UI. This allows you to jump to a particular area such as your **Compensation**, Account Contacts or Personal Information in just one click. Avoid the scrolling and find what you're looking for easier!

| MAIN PAYROLL HR CETTADS                       |          |                      |                     |              |            |  |
|-----------------------------------------------|----------|----------------------|---------------------|--------------|------------|--|
| ACCOUNT DEMOGRAPHICS                          | 1        | PERSONAL INFOR       | MATION              |              |            |  |
| ACCOUNT INFORMATION                           | 1        | Primary National ID* | Social Security Nur | 241-51-1111  |            |  |
|                                               |          | Employee Id          | 28                  |              |            |  |
| Salutation                                    |          | Work Phone           | Net Selected w      | 410.777.0654 | Dimary     |  |
| First Name* Doug Middle                       |          | Cell Phone           | Not Selected ~      | 410-777-8654 | Primary O  |  |
| Last Name* Lynch Suffix                       |          | Home Phone           | Not Selected 🛩      | 410-777-8654 | Primary () |  |
| Locale (Language & Formats) English (US)      |          | ADDRESS              |                     |              |            |  |
| Openanie dynos                                |          | Country United St    | tates 🛩             |              |            |  |
|                                               |          | Street 123 Main      | street              |              |            |  |
| BASE COMPENSATION                             | 1        | Zip 36561            |                     |              |            |  |
|                                               |          | City Orange B        | each                | ~            |            |  |
| CURRENT COMPENSATION                          |          | State Alabama        |                     | ~            |            |  |
| Amount \$ Hours                               |          | RECOM                | MEND                |              |            |  |
| Annual 29,785.60 2080.00                      |          |                      |                     |              |            |  |
| Pay Period 572.80 40.00                       |          | USE SEPARATE         | MAILING ADDRESS     |              |            |  |
| HOURY 14.32                                   |          |                      |                     |              |            |  |
| PP                                            |          | BADGES               |                     |              |            |  |
| AMOUNT \$ PER HOURS PER IN ANNUAL \$ V EFFECT | IVE FROM |                      |                     |              |            |  |

| My Profile Corracts Notification      | os Paderances                       |
|---------------------------------------|-------------------------------------|
| Employee Profile                      | DOWINE GAD PEF                      |
| Doug Lynch<br>Employee ID: 28   Hired | Dave, 61 Aug 2013 (V West (M Monte) |
| Main Payroll HR                       |                                     |
| JUMP TO                               | Personal Information                |
| Personal Information                  | Employee D                          |
| Account Demographics                  | 28                                  |
| Account Information                   | Pinay Inal                          |
| Badges                                | Testgaroods.com                     |
| Base Compensation                     | Code Work Phone                     |
| Account Contacts                      |                                     |
| Dates                                 | Code Hone Phone                     |
| Managers                              |                                     |
| Accession 1                           | Code Cel Pione -                    |
| Cast Caster                           |                                     |
| Con Centers                           | National ID                         |
| Biometrics                            | Principal Katonal D *               |
|                                       | Social Security Number 241-31-111   |
|                                       |                                     |
|                                       | Address                             |
|                                       | Country Blovet                      |
|                                       | Uned States + 123 Main Street       |
|                                       | 2p Day Day                          |
|                                       | 3551 Crange Seach • Alabama •       |
|                                       | Dispense Mailing Address            |
|                                       | Account Demographics                |

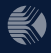